# 云筑金服保理易操作手册 (正向保理)

V1.0

# 目录

| 第1章   | 保理易(正向保理)   | 概述 2 - |
|-------|-------------|--------|
| 1.1   | 术语定义        | - 2 -  |
| 1.2   | 业务流程简介      | - 2 -  |
| 第2章   | 供应商操作指导     | 4 -    |
| 2.1 业 | 务准备操作       | 4 -    |
| 2.2 发 | 起融资申请       | 8 -    |
| 2.3 保 | 理平台融资操作     |        |
| 2     | .3.1 我的融资需求 |        |
| 2     | .3.2 转让申请   |        |
| 2     | .3.3 融资申请   | 16 -   |
| 2     | 3.4 签章业务协议  |        |
| 2.4 还 | 款阶段         | 18 -   |
| 第3章   | 核心企业操作指导    | 19 -   |
| 3.1 核 | 心企业确认融资申请   | 19 -   |

# 第1章 保理易 (正向保理) 概述

# 1.1 术语定义

产品定义:【保理易(正向保理)】是面向供应商群体的线上保理产品,由供应商发起,核心企业确认,再经保理机构审核通过后可实现融资。

用户定义:【保理易(正向保理)】的使用者是云筑网的用户,分为核心企业和供应商,其中核心企 业是指中建旗下各工程局和专业公司,供应商是指中建合作供应商。

# 1.2 业务流程简介

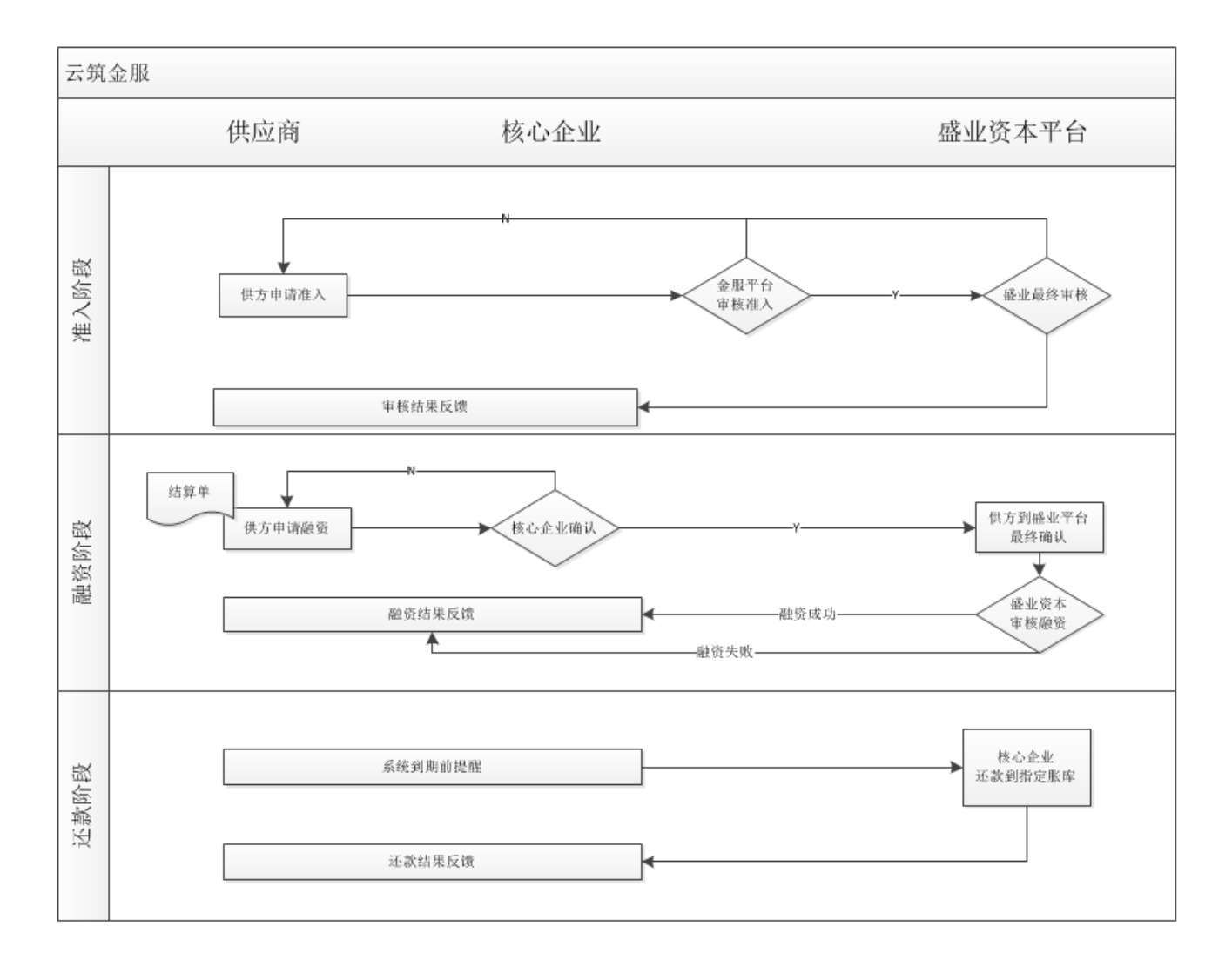

一、准入阶段:

1、供应商需到云筑金服平台开通保理易(正向保理)产品,按照系统提示填写资料,等待审核

2、平台及盛业保理审核通过后,可以正式开展业务

二、融资阶段:

1、供应商登录云筑网,通过投标易-订单管理-结算单管理,选择需要发起融资的结算单,并填写详细信息, 申请融资

2、核心企业需登录云筑网集采-订单易-付款管理-供应商正向保理申请,对供方提出的正向保理申请进行确 认,确认后将融资申请推送至盛业保理平台

- 3、供应商登录云筑金服查看数据状态,并按系统提示登录盛业保理平台补全融资信息,签订融资合同
- 4、盛业保理平台进行融资审核,并放款
- 三、还款阶段
- 1、账款到期前7天,系统做出还款提醒
- 2、供应商按照约定还款路径将款项还至指定账户

# 第2章 供应商操作指导

# 2.1 业务准备操作

供应商使用保理易 (正向保理) 的前提是开通正向保理产品, 操作如下

1. 供应商登录"云筑网 (www.yzw.cn)"后,点击【云筑金服】进入金服首页,或者直接登录"云 筑金服 (jf.yzw.cn)",然后点击【保理易 (正向保理)】的【立即进入产品】,如下图所示:

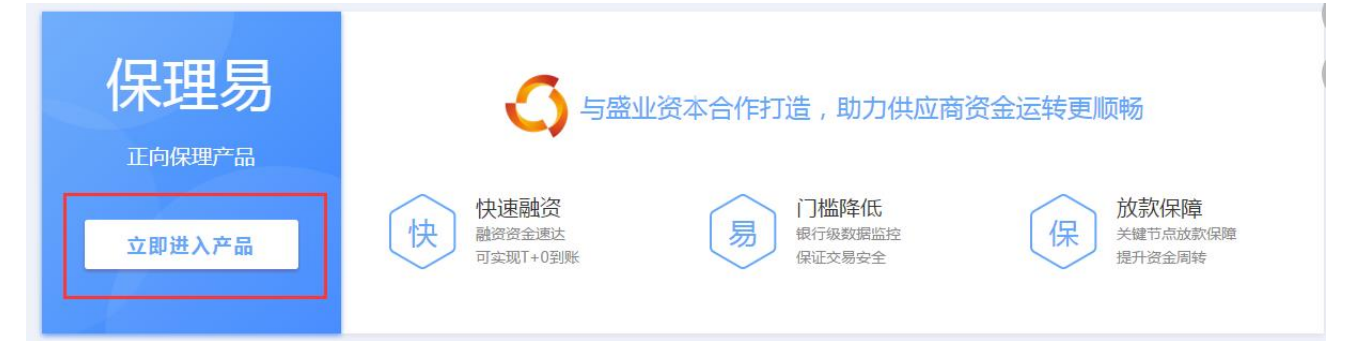

 2. 阅读《云筑金服平台会员服务协议》,确认无误后,勾选"我已阅读并同意以上协议"并点击【确 认开通】,如下图:

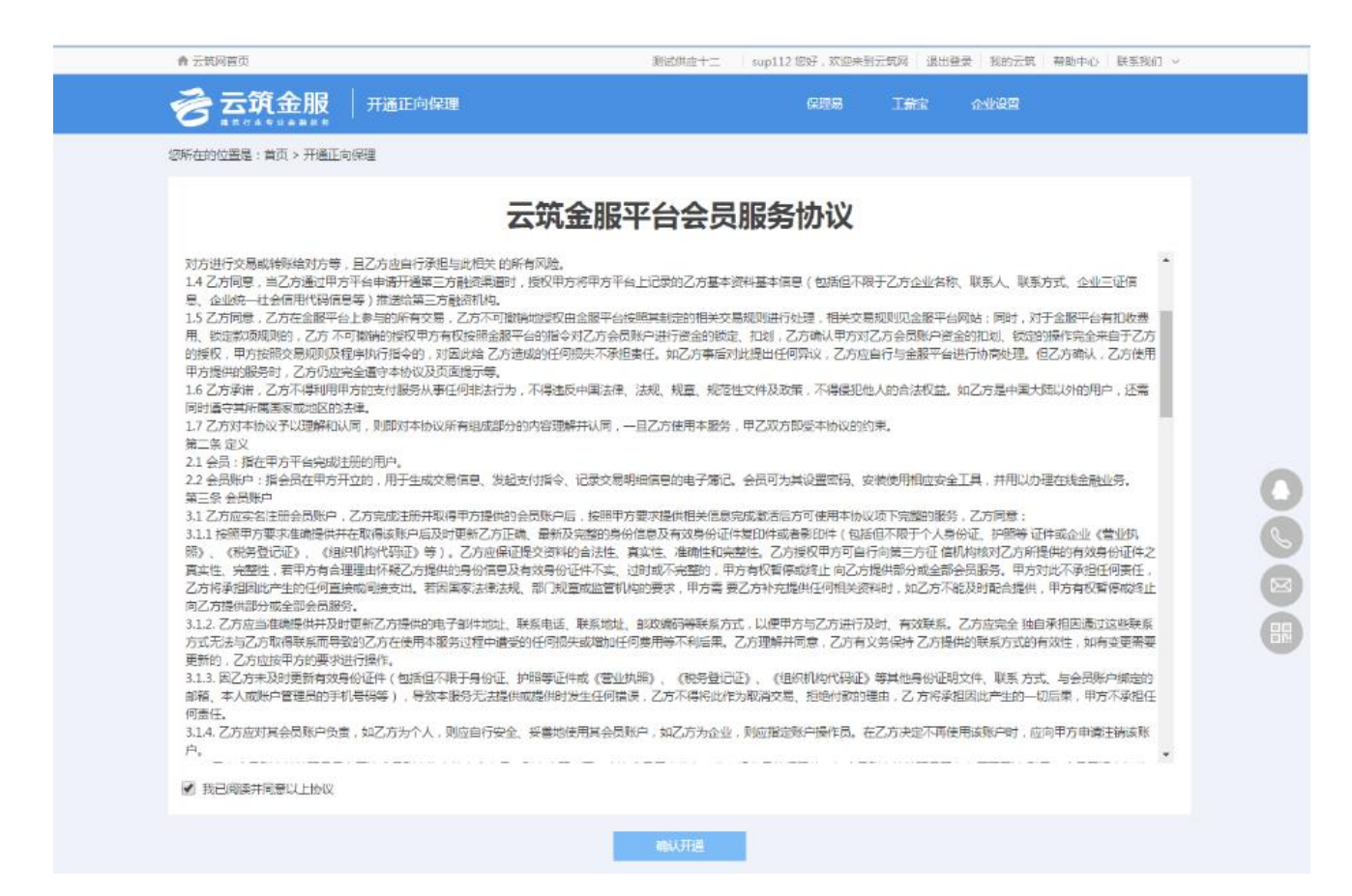

#### 3.开通正向保理产品后,点击"融资平台用户注册",跳转到融资平台进一步开通

| 会 云筑网首页          |          |                   | 测试供应十二   | sup112 您好 , 欢 | 迎来到云筑网 | 退出登录 我的云筑 | 帮助中心 | 联系我们 ~ |  |
|------------------|----------|-------------------|----------|---------------|--------|-----------|------|--------|--|
|                  | │ 开通正向保理 |                   |          | 保理易           | 工薪宝    | 企业设置      |      |        |  |
| 您所在的位置是:首页 > 开通正 | 向保理      |                   |          |               |        |           |      |        |  |
|                  |          | 你已经成功开通云筑金服正向保理产品 | , 请你持续完成 | 被资平台用户注册      | ₽.     |           |      |        |  |
|                  |          |                   |          |               |        |           |      |        |  |
|                  |          |                   |          |               |        |           |      |        |  |

4.跳转到盛易通平台后,按照盛易通平台提示,完成平台注册工作。

(1) 注册

注册时,用户只需录入部分必填内容,根据流程指引完成所有的环节提交至保理商审核,理商审核通 过后,即可进入激活签章流程。

|             | 你已经成功开通云筑金服正向保理产品,请你持续完成  | 资平台用户注册。                                                                                                    |
|-------------|---------------------------|----------------------------------------------------------------------------------------------------|
|             |                           | 点击这里,跳转如下图:                                                                                                    |
| 户注册         |                           |                                                                                                    |
| * 企业名称:     | 测试印成七                     |                                                                                                    |
| * 统一社会信用代码: | 281728768854192782        | 营业执照                                                                                                    |
| * 行业分类:     | ③ 医药卫生 ④ 建筑建材 〇 石油化工 〇 其他 | 使一社会信用代码           使一社会信用代码           企业名称                                                                                                    |
| * 基本户开户行名称: | 请填写开户行名称                  | <ul> <li>第四年表、メーバー</li> <li>第二章 法・マイバロ</li> <li>第二章 法・第一(11年1日)(11年1日)(11年1日)</li> <li>第二章 法・第二(11年1日)(11年1日)(11年1日)</li> <li>第二章 法、第二(11年1日)(11年1日)(11年1日)</li> <li>第二章 法、第二(11年1日)(11年1日)(11年11日)(11年11日)(11年11日)(11年11日)(11年11日)(11年11日)(11年11日)(11年11日)(11年11日)(11年11日)(11年11日)(11年11日)(11年11日)(11年11日)(11年11111)(11年11111)(11年11111)(11年11111)(11年11111)(11年11111)(11年11111)(11年11111)(11年11111)(11年11111)(11年11111)(11年111111)(111111)(111111)(1111111)(111111)(111111</li></ul> |
|             | NELLAND TO ALCO BY PL     |                                                                                                    |

#### (2) 激活签章

提交至保理商的注册申请审核通过后,点击云筑金服右上角的红色字体提示进入激活签章流程。

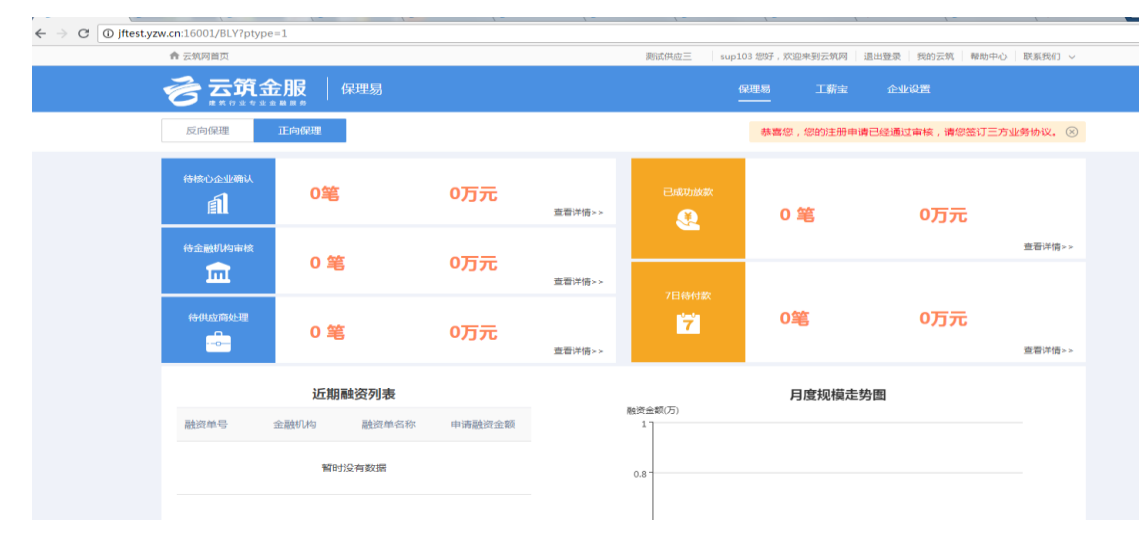

#### 在激活签章流程中,用户需完成下载签章软件、激活签章、小额鉴权,完成后提交至保理商审核。

| • | 下载法章软件》 2 激活法章 》          | ③ 小额运权 》 ④ 完成  |  |
|---|---------------------------|----------------|--|
| 1 | 插入UKey                    | 安装UKey驱动       |  |
| 2 | 打开IE浏览器(仅支持IE9,IE10,IE11) | 下载并安装"电子签章软件"  |  |
| 3 | 安装PDF浏览播件                 | 下载并安装"PDF浏览播件" |  |
| 4 | 点击【签章验证】                  | 进入签章验证页面,进行签章  |  |
|   |                           | 世一不            |  |
|   |                           |                |  |
|   |                           |                |  |

#### (3) 签章三方协议

激活签章申请被保理商审核通过之后,点击云筑金服右上角红色的文字提示进入签署三方协议流程。

| ← → C ① jftest.yzw. | cn:16001/BLY?ptyp    | pe=1             | 1 -      | χ -       | γ -        | χ =               | 1 1             | ( -               | X C      |
|---------------------|----------------------|------------------|----------|-----------|------------|-------------------|-----------------|-------------------|----------|
|                     | 会 云筑网首页              |                  |          |           |            | 测试供应三 sup1        | 03 您好,欢迎来到云筑网 🔤 | 圓出登录   我的云筑   帮助中 | ○ 联系我们 ∨ |
| •                   | <b>合云筑</b> 3         | 金服 (             | 呆理易      |           |            |                   | 呆理易 工新宝         | 企业设置              |          |
|                     | 反向保理                 | 正向保理             |          |           |            |                   | 已经通过审核,请您签订三    | 方业务协议。 🛞          |          |
|                     |                      | 0笔               |          | 0万元       | 查看详情 > >   |                   | 0 笔             | 0万元               |          |
|                     | 待金融机构审核              | 0 笔              |          | 0万元       | 查看详情>>     |                   |                 |                   | <u> </u> |
|                     | 待供应商处理               | 0 笔              |          | 0万元       | 查看详情≻≻     | 17                | 0笔              | 0万元               | 查看洋情 > > |
|                     |                      | 近期副              | 強资列表     |           |            |                   | 月度规模走势          | 計画                |          |
|                     | 融资单号                 | 金融机构             | 融资单名称    | 申请融资金额    |            | 融资金数(万)<br>1      |                 |                   |          |
|                     |                      | 暂时注              | 分有数据     |           |            | 0.8 -             |                 |                   |          |
|                     |                      |                  |          |           |            |                   |                 |                   |          |
| a 0 11295.173       | 3.70:60008/enteroris | se/signature-one | n-file   |           |            |                   |                 |                   |          |
|                     | 1 20052              | 911 > 2          | 盆盘三方协议 > | 3 FRANKER | 15R » 4 66 | ilenin » 5 Rhitte | 中時 » 🕜 怒道北部     | 协议 » 🛛 完成         |          |
|                     | 签章三方协议               |                  |          |           |            |                   |                 |                   |          |
|                     |                      |                  |          |           |            |                   |                 |                   |          |
|                     |                      |                  |          |           | 请进行三方协讨    | 义签章!              |                 |                   |          |
|                     |                      |                  |          |           |            |                   |                 |                   |          |
|                     |                      |                  |          |           | 签章三方W      | HR.               |                 |                   |          |
|                     |                      |                  |          |           |            |                   |                 |                   |          |
|                     |                      |                  |          |           |            |                   |                 |                   |          |
|                     |                      |                  |          |           |            |                   |                 |                   |          |
|                     |                      |                  |          |           |            |                   |                 |                   |          |
|                     |                      |                  |          |           |            |                   |                 |                   |          |
|                     |                      |                  |          |           |            |                   |                 |                   |          |

用户在电脑上插入 ukey 后,点击【签章三方协议】可查看协议的具体内容。

点击【签章】输入正确的 ukey 密码后点击弹窗中的【确认】签章成功。

| S | 盛业集 | <b>7</b>  |   |   |      |   |                                                                                                    | 签章 | 返回         |
|---|-----|-----------|---|---|------|---|----------------------------------------------------------------------------------------------------|----|------------|
| ₿ | •   | $\bowtie$ | Q | 1 | 1 /1 | k |                                                                                                    | ?  | <u>登</u> 录 |
|   |     |           |   |   |      |   | 尊敬的客户,您好!欢迎使用盛易通保理       系统,请激活签章,谢谢。       /mmkλamp       (mmkλamp)       (mmkλamp)       (mmkλamp)       (mmkλamp) |    |            |

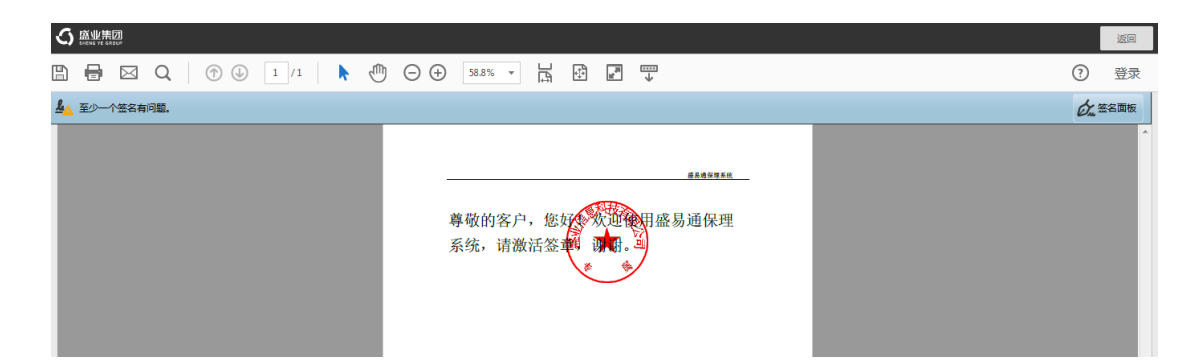

用户完成签章后需等中建电子商务和保理商进行签章,且其他两方签署协议后才可继续进入后续的流 程办理融资相关的业务。

5.如未完成保理平台的注册则退出系统,可登陆金服平台,点击正向保理后台首页右上方链接,继续完成注册操作。

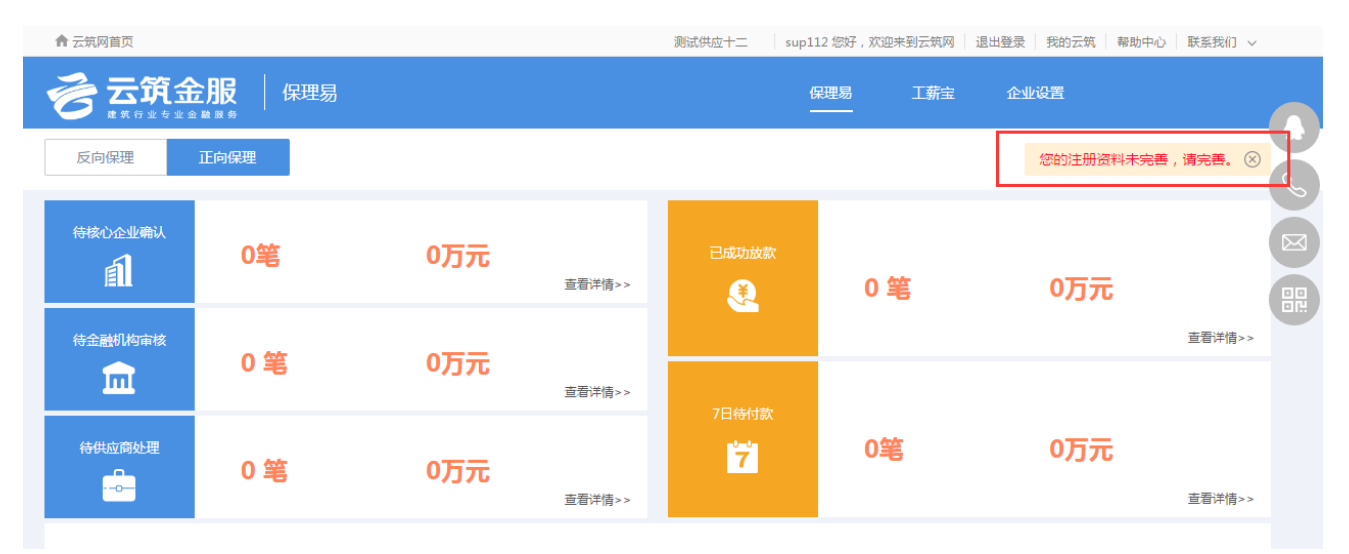

6.注册成功后, 需等待保理平台的审核, 审核成功后, 即可开始申请融资业务。

## 2.2 发起融资申请

成功开通保理易(正向保理)目注册完成保理平台后,就可以发起保理融资需求。

 4. 供应商用户登录【云筑集采】平台,点击投标易-订单-结算单管理,勾选需申请融资的结算单,点击右 上角【申请结算融资】

注:同一核心企业的结算单支持批量申请,但需要满足如下条件的结算单,才可以申请正向保理融资: 结算单状态为已结算,且没有申请过保理融资

|                                       | 供         | 应商中心                       | 首页  商          | 品 优选订单       | 订单投标     | 店铺 会员        | 中心 技术    | 费用              |     |       |
|---------------------------------------|-----------|----------------------------|----------------|--------------|----------|--------------|----------|-----------------|-----|-------|
| 自 订单中心 ><br>合同订单管理<br>发货地址管理<br>发货单管理 | 您所r<br>状态 | 在的位置:供应商中心<br>: 所有<br>单位:  | 0 > 订单中心 > 法辩单 | 管理<br>合同名称 : | 不早于 -    | 项目:<br>不晚于   | 名称:      |                 |     |       |
| 退货单管理<br>结算单管理                        |           | 搜索 重置                      | 导出             |              |          |              |          |                 | 申请  | 结算单融资 |
| 租赁退料单管理                               |           | 结算单号                       | 结算单位           | 结算日期         | 合同名称     | 项目名称         | 本期结算     | 累计结算            | 状态  | 可融资   |
| 租赁结算单管理                               |           | cscec-js-20170<br>42400037 | 中建八局一公司        | 2017-04-24   | 演示招标3-15 | 租赁中心年度<br>投资 | ¥ 400.00 | ¥185502<br>0.00 | 已结算 | 否     |
| 产值単管理 发票管理                            |           | cscec-js-20170<br>42400036 | 中建八局一公司        | 2017-04-24   | 演示招标3-15 | 租赁中心年度<br>投资 | ¥ 400.00 | ¥185502<br>0.00 | 已结算 | 是     |
| 结算付款反馈单                               |           | cscec-js-20170<br>42400035 | 中建八局一公司        | 2017-04-24   | 演示招标3-15 | 租赁中心年度<br>投资 | ¥ 400.00 | ¥185502<br>0.00 | 已结算 | 是     |
|                                       |           | cscec-js-20170<br>42400034 | 中建八局一公司        | 2017-04-24   | 演示招标3-15 | 租赁中心年度<br>投资 | ¥ 400.00 | ¥185502<br>0.00 | 已结算 | 是     |
|                                       |           | cscec-js-20170<br>42400033 | 中建八局一公司        | 2017-04-24   | 演示招标3-15 | 租赁中心年度<br>投资 | ¥ 400.00 | ¥185502<br>0.00 | 已结算 | 是     |
|                                       |           | cscec-js-20170<br>42400032 | 中建八局一公司        | 2017-04-24   | 演示招标3-15 | 租赁中心年度<br>投资 | ¥400.00  | ¥185502<br>0.00 | 已结算 | 否     |

2. 申请融资后,将页面中各项填写完整即可提交:

#### 云筑金服保理易操作手册-核心企业

|                                                                                                    | 3                                                                                                    |                                                              |                                                                                                    | 保理易    工薪宝                                                                                                    | 企业设置                                                                                                    |                                                                                                    |
|----------------------------------------------------------------------------------------------------|----------------------------------------------------------------------------------------------------|--------------------------------------------------------------|----------------------------------------------------------------------------------------------------|----------------------------------------------------------------------------------------------------|----------------------------------------------------------------------------------------------------|----------------------------------------------------------------------------------------------------|
| 浙在的位置是:首页 >                                                                                                    |                                                                                                    |                                                              |                                                                                                    |                                                                                                    |                                                                                                    |                                                                                                    |
| 基本信息                                                                                                    |                                                                                                    |                                                              |                                                                                                    |                                                                                                    |                                                                                                    |                                                                                                    |
| *融资单号:                                                                                                    |                                                                                                    |                                                              | *融资单名称:                                                                                                    | 测试融资单001                                                                                                    |                                                                                                    |                                                                                                    |
| *结算单位:                                                                                                    | 中建八局——公司                                                                                                    |                                                              | *支付单位:                                                                                                    |                                                                                                    |                                                                                                    |                                                                                                    |
| *申请单位:                                                                                                    | 测试供应二                                                                                                    |                                                              | 申请日期:                                                                                                    | 2018-08-09 00:00:00                                                                                                    |                                                                                                    |                                                                                                    |
| *融资产品:                                                                                                    | 盛易通                                                                                                    |                                                              | 金融机构:                                                                                                    | 盛业资本                                                                                                    |                                                                                                    | •                                                                                                    |
| *申请融资金额(元):                                                                                                    | 800.00                                                                                                    |                                                              | *发票总金额(元):                                                                                                    | 800.00                                                                                                    |                                                                                                    |                                                                                                    |
| *账款口相。                                                                                                    | ±3%+0 #8                                                                                                    |                                                              | à                                                                                                    |                                                                                                    |                                                                                                    |                                                                                                    |
|                                                                                                    |                                                                                                    |                                                              |                                                                                                    |                                                                                                    |                                                                                                    |                                                                                                    |
| 结算单号 合同组<br>cscec-js-201704 cscec-h                                                                                                    | 局号 合同名称<br>ht-201703 演示招振3-15                                                                                                    | 采购商名称 中建八届一公司                                                | 供应商名称 合同全部                                                                                                    | 页(元) 结算金额(元)<br>00.00元 400.00元                                                                                                    | 申请融资金额(元)                                                                                                    | 结算单状态<br>P结算                                                                                                    |
| 结算单号 合同组<br>cscec-js-201704 cscec-<br>150000<br>cscec-js-201704 cscec-<br>2400036 15000                                                                                                    | ♣号 合同名称 ħt-201703<br>濱元招标3-15 ht-201703<br>濱元招标3-15                                                                                                    | 采购商名称<br>中連八局—公司<br>中連八局—公司                                  | <ul> <li>供应商各称 合同全部</li> <li>sup100 10,000,000</li> <li>sup100 10,000,000</li> </ul>                                      | 页(元) 结算金额(元)<br>10.00元 400.00元<br>10.00元 400.00元                                                                                                    | 申请融资金额(元)<br>400<br>400                                                                                            | 结算单状态<br>已结算<br>已结算                                                                                                    |
| 结算单号     合同       cscec-js-201704     cscec-<br>155000       cscec-js-201704     cscec-<br>155000       cscec-js-201704     cscec-<br>150000       达票信息     发票3                                                                                                    | 高号 合同名称 (<br>市た201703) (<br>済沢招标3-15 (<br>市た201703) (<br>済沢招标3-15 (<br>(<br>市大201703) (<br>市大201703) (<br>市+201703) (<br>市+201703) (<br>市+201703) (<br>市+201703) (<br>ा+201703) (<br>ा+201703) (<br>ा+201703) (<br>ा+201703) (<br>ा+201703) (<br>ा+201703) (<br>ा+201703) (<br>ा+201703) (<br>ा+201703) (<br>ा+201703) (<br>ा+201703) (<br>ा+201703) (<br>ा+201703) (<br>ा+20170) (<br>ा+20170) (<br>ा+20170) (<br>ा+20170) (<br>ा+20170) (<br>ा+20170) | 采购商名称<br>中建八局—公司<br>中建八局—公司                                  | 供应商名称         合同金額           sup100         10,000,000           sup100         10,000,000                                | 页(元) 结算金额(元)<br>00.00元 400.00元<br>00.00元 400.00元                                                                                                    | 申请融资金额(元) 400 400 555555555555555555555555555555                                                                   | 括算単状态       已結算       已結算       日結算       日       日       (根板导出)                                                                                                    |
| 结算単号 合同<br>550035 150000<br>550000<br>550000<br>500000<br>50000<br>50000<br>500000<br>500000 | 高号 合同名称 に 引 示 示 示 示 示 示 示 示 示 示 示 示 示 示 示 示 示 示                                                                                                    | 采购商名称<br>中建八号一公司<br>中建八号一公司                                  | 供应商名称     合同全部       sup100     10,000,000       sup100     10,000,000       b     大原金額                                   | <ul> <li>         (元) 结算金额(元)     </li> <li>         0000元 400.00元     </li> <li>         0000元 400.00元     </li> <li>         1000元 400.00元     </li> <li>         11日     </li> <li>         开票日期     </li> </ul> | 申请融资金额(元)<br>400<br>400<br>第職录入 ① 添加                                                                               | <ul> <li>括算単状态</li> <li>已結算</li> <li>已結算</li> <li>已結算</li> <li>号入 模板号出</li> </ul>                                                                                                    |
| 结算单号     合同       cscec-js-201704     cscec-1<br>150000       cscec-js-201704     cscec-1<br>150000       Cscec-js-201704     cscec-1<br>150000       次票信息     次票紙数: 1张     发票級<br>1                                                                                                    | 高号 合同名称 ( ) ( ) ( ) ( ) ( ) ( ) ( ) ( ) ( ) (                                                                                                    | 采购商名称         中連八局一公司         中違八局一公司         税率(%         6 | 供应商名称 合同全部<br>Sup100 10,000,00<br>sup100 10,000,00                                                                        | <ul> <li></li></ul>                                                                                                    | 申请融资金额(元)<br>400<br>400<br>前職录入 ① 添加                                                                               | 括算単状态       已結算       已結算       日       日       (根板导出)                                                                                                    |
| 结算単号       合同         cscec-js-201704       cscec-1         2400035       cscec-1         2400035       cscec-1         2400036       cscec-1         2400036       cscec-1         2400036       cscec-1         2400036       cscec-1         2400036       cscec-1         2400036       cscec-1         2400036       cscec-1         2400036       cscec-1         5000       cscec-1         5000       cscec-1                                                                                                    | e の 合 向 名 称 ( )<br>か 201703 ( )<br>か 201703 ( )<br>か 3 示 3 作 5 · 1 · 1 · 1 · 1 · 1 · 1 · 1 · 1 · 1 ·                                                                                                    | 采购商名称         中建八局一公司         中違八局一公司         税率(%         6 | 供应商名称       合同全部         sup100       10,000,00         sup100       10,000,00         b       大原金額         800       800 | 页(元<br>10.00元<br>10.00元                                                                                                    | <ul> <li>) 结算全额(元)</li> <li>; 400.00元</li> <li>; 400.00元</li> <li>[注計]</li> <li>开票日期</li> <li>2018-08-0</li> </ul> | <ul> <li>) 结算金额(元) 申请融资金额(元)</li> <li>; 400.00元 400</li> <li>; 400.00元 400</li> <li>(400</li> <li>(11)</li> <li>(11)</li> <li></li></ul> |

 提交后,将融资单发送至核心企业端,由核心企业进行确认后才可进行融资,此时可联系核心企业进行 确认。待核心企业确认后,供应商可登陆云筑金服平台,按照平台提示,进入盛业保理平台完成后续融 资申请操作。

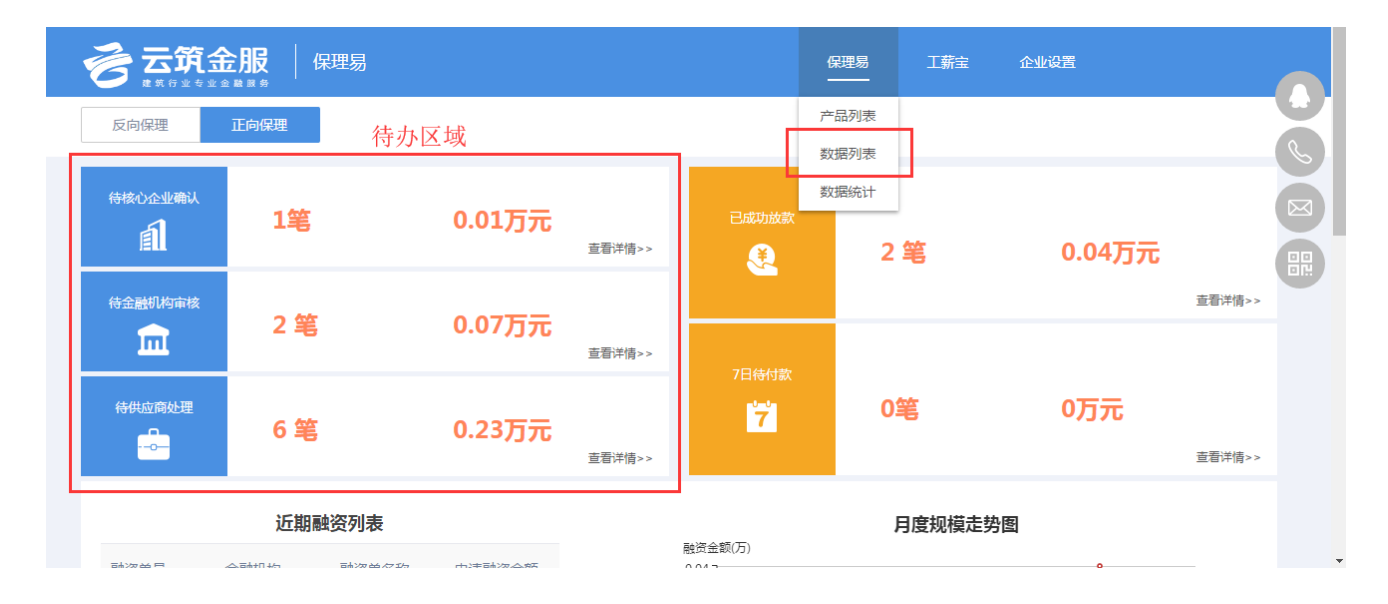

上图为云筑金服后台首页,其中保理易产品分"反向保理""正向保理"两款产品,如只开通了正向保理 产品,则在正向保理菜单下操作即可。首页左侧为待办区域,其中:

待核心企业确认:供应商发起融资申请后,等待核心企业确认的单据

待金融机构审核: 融资过程中, 等待融资机构审核的环节

待供应商处理: 融资过程中, 待供应商处理的环节

如需查看所有融资数据,点击页面上方保理易菜单,选择数据列表,则会打开列表界面,显示所有融资数据,点击列表界面中的"操作"列,可进入操作详情页。

#### 云筑金服保理易操作手册-核心企业

| 建筑行业专业会<br>E的位置是:首页: | <sup>≥ ⊇ 図 务</sup><br>> 保理易 > 数据列 | 表                 |          |       |                            |            |              |             |          |
|----------------------|-----------------------------------|-------------------|----------|-------|----------------------------|------------|--------------|-------------|----------|
| 反向保理                 | 正向保理                              |                   |          |       |                            |            |              |             |          |
| 查询条件                 |                                   |                   |          |       |                            |            |              |             |          |
| 融资单号:                | 请输入融资单号                           | 状                 | 态: 全部    |       | ▼ 融资开始日                    | 期:开始日期     | <b>給</b> 结束日 | 93 <b>m</b> |          |
| 核心企业:                | 请输入核心企业                           | 金融机               | 构: 全部    |       | ▼ 融资结束日                    | 期:开始日期     | <b>給</b> 结束日 | 9           |          |
|                      |                                   |                   |          |       |                            |            |              | Q 查询        | +新建融资单   |
|                      |                                   |                   |          |       |                            |            |              |             |          |
| 融资列表                 |                                   |                   |          |       |                            |            |              |             |          |
| 融资单号                 | 金融机构                              | 核心企业名称            | 申请融资金额   | 融资金额  | 账款起止日期                     | 账款确认日期     | 保理类别         | 状态          | 操作       |
| 2018080800003        | 3 盛业资本                            | 中建八局一公司           | 400.00   |       | 2018-08-08 ~<br>2019-02-28 | 2018-08-08 | 物资类          | 金融机构审核<br>中 | ▶ 跳转金融机构 |
| 2018080800002        | 2 盛业资本                            | 中建八局一公司           | 100.00   |       | 2018-08-08 ~<br>2019-02-08 | 2018-08-08 | 物资类          | 待供应商处理      | ▶ 跳转金融机构 |
| 2018080600001        | 盛业资本                              | 中建八局一公司           | 300.00   |       | 2018-08-06 ~<br>2019-02-06 | 2018-08-06 | 物资类          | 金融机构审核<br>中 | ▶ 影转金融机构 |
| 2018073000002        | 2 盛业资本                            | 中建八局一公司           | 400.00   |       | 2018-07-30 ~<br>2019-01-30 | 2018-07-30 | 物资类          | 待供应商处理      | ▶ 影转金融机构 |
| 2018072700008        | 8 盛业资本                            | 中建八局一公司           | 400.00   |       | 2018-07-11 ~<br>2019-01-31 | 2018-07-27 | 物资类          | 待供应商处理      | ♥ 跳转金融机构 |
| 2018072700007        | 7 盛业资本                            | 中建八局一公司           | 400.00   |       | 2018-07-09 ~<br>2019-01-31 | 2018-07-27 | 物资类          | 待供应商处理      | ♥ 跳转金融机构 |
| 2018072700006        | 5 盛业资本                            | 中建八局一公司           | 800.00   |       | 2018-07-27 ~<br>2018-12-26 | 2018-08-09 | 物资类          | 待供应商处理      | ♥ 跳转金融机构 |
| 2018072700003        | 3 盛业资本                            |                   | 55.00    |       | 2018-07-26 ~<br>2018-08-27 |            | 物资类          | 待核心企业确<br>认 | ➡撤回      |
| 2018072700002        | 2 盛业资本                            | 中建八局一公司           | 1,000.00 | 55.00 | 2018-07-27 ~<br>2019-07-27 | 2018-07-27 | 物资类          | 融资成功        |          |
| 2018072600008        | 3 盛业资本                            | 中国建筑第八工程局有<br>限公司 | 200.00   |       | 2018-07-26 ~<br>2019-01-26 | 2018-07-26 | 物资类          | 待供应商处理      | ♥ 跳转金融机构 |
|                      |                                   |                   |          |       |                            |            |              |             |          |

如操作是在金融机构平台中,则按金融机构平台提示进行操作即可(详见金融机构操作指导手册)。

# 2.3 保理平台融资操作

## 2.3.1 我的融资需求

通过云筑金服平台,列表界面中,点击操作列,可直接跳转到保理平台对应的步骤进行操作。

在保理平台中,通过"我的融资申请"页面可找到融资数据,用户需录入该笔业务的买方信息以及申请信息,录入相关规定的内容后点击【下一步】进入新的页面,在新页面按照要求上传相关文件,上传后点击 【提交】提交至保理商审核,或点击【返回】返回至上一页。

| <ol> <li>1) 激活活用 2) 法第三方协议 3) 化结构和用单 4</li> <li>4) 体让中海 5 融洽中海 6) 法原业劳协议 7 完成</li> </ol> |  |
|------------------------------------------------------------------------------------------|--|
| 既的融資需求                                                                                   |  |
| (第字申请傳号: Q2018080900022 申请日期: 2018-08-09 10:51:40                                        |  |
| 请续写实方他思                                                                                  |  |
| 序号 买方全称 联系人姓名 联系电话 透示地址 传育 电子邮箱 买卖双方交易产品/服务 近一年交易量                                       |  |
|                                                                                          |  |
| ↓ 清集写由清信息                                                                                |  |
| * 申请金额: CNY > 100 * 保護商名称: 医血病血经液物积公司 >                                                  |  |
| *199 🛛 #II 🖓 #K#2*                                                                       |  |
| * <b>720%</b> © MARE * BRAD © MAR                                                        |  |
| * 买卖双方给酒方式 [] 电子做行承兑汇票 [] 电子做业承兑汇票 [] 纸质银行承兑汇票 [] 纸质做业承兑汇票 [] 银行转账 [] 其他                 |  |
| ● 業品研究室の分組第方式<br>単注                                                                      |  |
|                                                                                          |  |
|                                                                                          |  |
| E45.51 X.7401 (VEB/)                                                                     |  |
| ロンスは10月1日、フィアロス(マンスロス)<br>ゆ 2018版业保容科技服务(泉川)有限公司所有 側KP編17033957号-3                       |  |
| 1 激怒发音 2 发育三方的议 3 <b>100%改变法 4</b> 统让中请 5 就进中请 3 6 发音显 <del>为</del> 协议 7 分成              |  |
| 我的融资需求                                                                                   |  |
| 業東田遺叢号: 2011/85/8990024 中道日間: 2018-08-09 11:46-44                                        |  |
| 1 x #36/m143                                                                             |  |
| ▲ 二代文化市中午<br>資本自上岸、市场相应内容进行上岸、資注意、仅被绘图片如PDF关型文件。                                         |  |
| 公司書籍                                                                                     |  |
| Birlion Birlion                                                                          |  |
| 中級68.<br>元                                                                               |  |
| 8/72/1                                                                                   |  |
| 線を                                                                                       |  |
|                                                                                          |  |
|                                                                                          |  |
|                                                                                          |  |
|                                                                                          |  |
|                                                                                          |  |
| 服用券款(1米子9601)制造用的。<br>C 2018度业(用量和社器器号(1层用1) 有限公司35利K和公司所有 例(CP集17033957号-3              |  |

### 2.3.2 转让申请

用户提交的"我的融资需求"被保理商审核通过后,在云筑金服该笔业务的操作栏点击【跳转金融机构】跳转至盛易通的"转让申请"页面。

(1) 录入转让明细

|           |      | 1 录入转让期期 》          | 2 4 | 成批次号 » 🤇 | )上传文件  |            |            |            |  |
|-----------|------|---------------------|-----|----------|--------|------------|------------|------------|--|
| 基本信息      |      |                     |     |          |        |            |            |            |  |
| 额度问意书编号:  | (    | 数度类型:               |     |          | 7      | 584        |            |            |  |
| 15(安全15:  |      | 保運商名称:              |     |          |        |            |            |            |  |
| 请您录入转让明哪  |      |                     |     |          |        |            |            |            |  |
|           |      |                     |     |          |        |            |            |            |  |
| 序卷 买方全称   | 转让类型 | 发展/合同号              | 币种  | 发票/合同金额  | 转让金额   | 发展日        | 账款生效日      | 账款到期日      |  |
| 1 中雄八局一公司 | 发票   | 12343456-1234543456 | CNY | 100.00   | 100.00 | 2018-08-08 | 2018-08-08 | 2019-02-08 |  |
|           |      |                     |     |          |        |            |            |            |  |
|           |      |                     |     |          |        |            |            |            |  |

"系统弹出弹窗,用户可根据具体需求选择额度同意书。选中后点击该页面的【下一 点击" 步】系统自动跳转至生成批次号环节,且系统为该笔业务自动生成转让批次号。

| 请选择额  | 顾度同意书            |          |       |      |     |              | ×          |
|-------|------------------|----------|-------|------|-----|--------------|------------|
| 授信企业名 | 3称: 请选择          | 额度类型: 全部 |       | × -  | 直找  |              |            |
| 序号    | 额度同意书编号          | 授信企业名称   | 额度名称  | 业务模式 | 币种  | 额度金额         | 可用金额       |
| 1     | QCF2018072700015 | 测试供应二    | 非循环额度 | 应收融资 | CNY | 50,000.00    | 50,000.00  |
| 2     | QCF2018072600017 | 测试供应二    | 循环额度  | 应收融资 | CNY | 1,000,000.00 | 999,045.00 |
|       |                  |          |       |      |     |              | 取消 确定      |

#### (2) 生成批次号

在该页面,用户只能查看确认该页面展示的数据信息,不支持自主修改。确认无误后,点击【下一步】 进入上传文件环节。

| 纳计信息总计                      |                          | 1 20          | 、转让明细 » 🙎 生成批次    | 周 》 (3) 上版文件 |                 |             |  |
|-----------------------------|--------------------------|---------------|-------------------|--------------|-----------------|-------------|--|
| 转让总批次数:<br>转让总笔数:<br>转让他笔题: |                          | 币种:<br>保護南名称: | CNY<br>最快和公理理解期公司 | 转让正想金额       | 100.00          |             |  |
| #€<br>1                     | 转让批次编号<br>T2018080900022 |               | 买方金称<br>中建八局一公司   | rtite<br>CNY | 等让母金额<br>100.00 | 時止<br>(1)   |  |
| 雇开                          |                          |               |                   |              |                 | <b>4</b> -7 |  |
|                             |                          |               |                   |              |                 |             |  |
|                             |                          |               |                   |              |                 |             |  |
|                             |                          |               |                   |              |                 |             |  |
|                             |                          |               |                   |              |                 |             |  |
|                             |                          |               |                   |              |                 |             |  |

(3) 上传文件

|         |             | (1) 录入时        | N上明细 » ② 生成批次号 »   | 3 上传文件              |              |        |  |  |
|---------|-------------|----------------|--------------------|---------------------|--------------|--------|--|--|
| 请您上传以   | 下文件         |                |                    |                     |              |        |  |  |
| 10-1100 | 制所有上作文件     |                |                    |                     |              |        |  |  |
| 序号      | 买方名称        | 转让批次           | 文件名称               | 文件类型                | 操作           | 上传文件   |  |  |
| 1       | 中建八局一公司     | T2018080900022 | 建筑建材发展文件13         | 建筑建材发展文件13          | 选择文件         |        |  |  |
| 2       | 中建八局一公司     | T2018080900022 | 是的                 | 展的                  | <b>运用</b> 文件 |        |  |  |
|         | _           |                |                    |                     |              |        |  |  |
| 返回上一    | <del></del> |                |                    |                     |              | 确认提交审核 |  |  |
| lan     |             |                |                    |                     |              |        |  |  |
|         |             |                |                    |                     |              |        |  |  |
|         |             |                |                    |                     |              |        |  |  |
|         |             |                |                    |                     |              |        |  |  |
|         |             |                |                    |                     |              |        |  |  |
|         |             |                |                    |                     |              |        |  |  |
|         |             |                |                    |                     |              |        |  |  |
|         |             |                |                    |                     |              |        |  |  |
|         |             |                |                    |                     |              |        |  |  |
|         |             |                |                    |                     |              |        |  |  |
|         |             |                |                    |                     |              |        |  |  |
|         |             |                |                    |                     |              |        |  |  |
|         |             |                |                    |                     |              |        |  |  |
|         |             |                | 服装条件 ( 太干型の ) 配象型の |                     |              |        |  |  |
|         |             |                |                    | 所有 粤ICP集17033957号-3 |              |        |  |  |
|         |             |                |                    |                     |              |        |  |  |

- 在"上传文件"页面,点击【一键删除所有上传文件】删除列表中所有已上传文件。
- 点击【返回上一步】返回至生成批次号环节。
- 点击【选择文件】可从本地选择文件进行上传。
- 点击【确认提交审核】提交至保理商审核。
- 点击已上传文件旁边的【删除】删除单个上传文件。

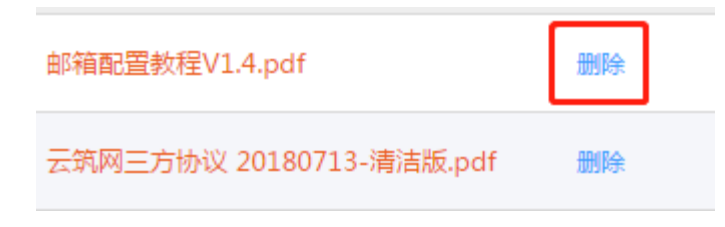

## 2.3.3 融资申请

|                                                                                                    | 1 100  | (2 2 2  | Елых» ③ fi | 的融资需求》 | ④ 40让中波 >> | 5 #300# >     | 6 法章业务协议 | » ၇ szat         |     |   |
|----------------------------------------------------------------------------------------------------|--------|---------|------------|--------|------------|---------------|----------|------------------|-----|---|
|                                                                                                    | 我的融资   | 8       |            |        |            |               |          |                  |     |   |
|                                                                                                    |        | 新房园叠长海草 |            |        | 防守法司       | 11.0012.05.00 |          |                  |     |   |
|                                                                                                    |        | 业务模式    | 次高融近       |        | 额度开始日      |               |          |                  |     |   |
|                                                                                                    |        | 额度到期日   |            |        | 额度币种       | CNY           |          | $(\mathfrak{d})$ |     |   |
|                                                                                                    | Ŭ      | 额度金额    | 50,000.00  |        | 已用额度金额     |               |          | <b>U</b>         | 1   |   |
|                                                                                                    |        | 剩余额度金额  | 50,000.00  |        |            |               |          |                  |     |   |
|                                                                                                    |        |         |            |        |            |               |          |                  |     |   |
|                                                                                                    | (E)    | en mag  | 菜方名称       | 融资日期   | 业务模式       | 胞常金類          | i ±\$%   | ち 操作             |     |   |
|                                                                                                    | (没有数据) |         |            |        |            |               |          |                  |     |   |
| Contraction of the local division of the local division of the loc |        |         |            |        |            |               |          |                  | 100 |   |
|                                                                                                    |        |         |            |        | 融资申请       |               |          |                  |     |   |
|                                                                                                    |        |         |            |        |            |               |          |                  |     | 1 |
|                                                                                                    |        |         |            |        |            |               |          |                  |     |   |

在"融资申请"页面,如果有多张额度同意书,用户可自主选择需要的额度同意书。

点击【融资申请】进入被选中额度同意书的确认页面,用户可在确认页面确认被选中额度同意书的详 细信息。

| 我的融资          |                       |                 |            |          |              |
|---------------|-----------------------|-----------------|------------|----------|--------------|
| 额度同意书编号       | QCF2018072600017      | 额度类型            | 循环额度       | 额度开始日    | 2018-07-26   |
| 额度到期日         | 2018-08-25            | 额度币种            | CNY        | 额度金额     | 1,000,000.00 |
| 已用额度金额        | 55.00                 | 剩余额度金额          | 999,945.00 |          |              |
|               |                       |                 |            |          |              |
|               |                       |                 | 这里         | 买方一定要跟发到 | 票,额度同意书的买户   |
|               |                       |                 |            |          |              |
| 业务模式          | 发票融资 ~                | 请您选择买方          | 中建八局—公司 致, | 否则发票会显示  | 不出来          |
| 业务模式<br>可融资金额 | 发票融资 >> 999,945.00    | 请您选择买方<br>保理商名称 | 中建八局一公司 致  | 否则发票会显示  | 不出来          |
| 业务模式<br>可融资金额 | 发票融资 ~<br>999,945.00  | 请您选择买方<br>保理商名称 | 中建八局一公司 致。 | 否则发票会显示  | 不出来          |
| 业务模式<br>可融资金额 | 发票ei资 ~<br>999,945.00 | 请您选择买方<br>保理商名称 | 中建八局一公司 致。 | 否则发票会显示  | 不出来          |

在确认页面点击【融资申请】进入申请页面,用户在该页面录入融资需求后点击【下一步】核对融资 申请信息,确认无误后提交至保理商审核。

#### 云筑金服保理易操作手册-核心企业

| 融资申请编号    | F2018072700012                              |                | 融资到期日     |      |                |
|-----------|---------------------------------------------|----------------|-----------|------|----------------|
| 融资申请金额    | ≤999945.00                                  |                | 融资年利率(%)  | 1.00 | (含税,于保理融资款中扣除) |
| 服务费(%)    | <ul> <li>请输入融资申请金额</li> <li>1.00</li> </ul> | (含税,于保理融资款中扣除) | 融资宽限期 (天) | 1    |                |
| 融资比例 ( %) | 75.00                                       |                | 是否委托付款    | 否 ~  |                |
| 收取融资款账号   | 请选择    ~                                    |                | 收取融资款银行   |      |                |

#### | 已选发票明细信息

| 序号   | 买方名称               | 发票号                 | 币种 | 转让金额   | 已融资金额 | 可融资金额  | 本次融资金额 | 应收账款到期日    |
|------|--------------------|---------------------|----|--------|-------|--------|--------|------------|
| 1    | 中建八局一公司            | 12003334-6090670000 | ¥  | 400.00 | 0     | 300.00 |        | 2019-01-31 |
| *需有发 | *需有发票明细,且本次融资金额大于0 |                     |    |        |       |        |        |            |

笔数:1 本次融资总金额:0

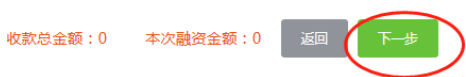

#### 请您核对发票信息

| 序号 | 买方名称    | 发票号                 | 币种 | 转让金额   | 已融资金额 | 可融资金额  | 本次融资金额 | 应收账款到期日    |
|----|---------|---------------------|----|--------|-------|--------|--------|------------|
| 1  | 中建八局一公司 | 12003334-6090670000 | ¥  | 400.00 | 0     | 300.00 | 300    | 2019-01-31 |

笔数:1 本次融资总金额:300.00

#### 收款信息

| 收款方姓名 | 收款方开户行 | 收款人账号      | 收款金额   | 是否显示我方付款 | 上传委托书 | 备注 |
|-------|--------|------------|--------|----------|-------|----|
| 哦哦哦   | 中国福田支行 | 8998855444 | 300.00 | 显示       | 委托书   |    |

#### 确认页面

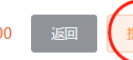

收款总金额: 300.00 本次融资金额: 300.00

## 2.3.4 签章业务协议

|                                                                                                    | 1    | 2 2 2 2    | 法第二方的议》  ③                                                                                                    |
|----------------------------------------------------------------------------------------------------|------|------------|----------------------------------------------------------------------------------------------------|
|                                                                                                    | 电子签】 | a          |                                                                                                    |
|                                                                                                    | 094  | 587 :      | 224名: 005: 04至 > 344 - 世記5                                                                                     |
|                                                                                                    |      | 文件名        | 2014                                                                                                    |
|                                                                                                    |      | 公司章程       | 能爆促量的操VIApdf 医氧                                                                                                |
|                                                                                                    |      | 公司重程       | QQEX20180107174543.pdf EW                                                                                      |
|                                                                                                    |      | 公司應程       | 소벽원Rpdf 전문                                                                                                    |
|                                                                                                    |      | 公司書程       | 소박문제 전문                                                                                                    |
|                                                                                                    |      | 公司童程       | 상전호명.pdf: 월호                                                                                                   |
| and the second second second second second second second second second second second second second second second |      | 教団由清市      | 35443171652654602272.pdf State                                                                                 |
|                                                                                                    |      | 融资申请书      | 3544292679498207232.pdf B#                                                                                     |
|                                                                                                    |      | 融资申请书      | 354332971978469378pdf 世間                                                                                       |
|                                                                                                    |      | 國黨合同同意明    | 154133961410818550.pdf 52                                                                                      |
| a the second second second second second second second second second second second second second second second   |      | 建筑建材发展文件13 | が相反量がEV14pdf 医軍                                                                                                |
|                                                                                                    |      |            | #2E 1 月 ← <b>1</b> 2 → 共188                                                                                    |
|                                                                                                    |      |            |                                                                                                    |
|                                                                                                    |      |            | និសារារនេះ(អ្នះក្រុមប្រ )បុរស្មាល)<br>e របររនេះអាចការមន្តរថា (នារា ) អាច(របររសរមស់រៈប្រាហា មាន(ក្រហរបរបរបរបា.) |

选中列表中所有文件后,点击【一键签章】对列表中的所有文件进行签章。

| 企业名称: | 文件名:   | 状态: 待签章 🗸 🗸 | 查询 一罐签章 |
|-------|--------|-------------|---------|
| □ 文件名 | P(3-4年 |             | 操作      |

#### 点击某个文件操作栏中的【签章】对被选中文件进行单个签章。

| Pri/+           | 操作 |
|-----------------|----|
| 邮箱配置 教程V1.4.pdf | 签章 |

# 2.4 还款阶段

账款到期后,核心企业需按照约定的还款方式将账款付给供应商相关账户,付款成功后,融资平台数据会更新状态,业务办结。

# 第3章 核心企业操作指导

# 3.1 核心企业确认融资申请

1.首先核心企业相关人员需联系管理员配置供应商正向保理业务审批权限,需单位系统管理员,登录到集采 平台-授权中心中,为相关用户设置如下权限

| ▲ 😋 订单易        |                                                   |
|----------------|---------------------------------------------------|
| 📄 创建临时商品       | □ 全选 □ 创建                                         |
| 副首页            | ✓ 全选 ④ 查看                                         |
| 📄 合同列表         | ✓ 全选 ④ 查看                                         |
| 📄 订单管理         | ✔ 全选 ✔ 查看 ✔ 创建/编辑 ✔ 取消订单 ✔ 结束订单 ✔ 删除订单            |
| 📄 收货管理         | ☑ 全选 ☑ 查看 ☑ 收货                                    |
| 📄 验货管理         | ✓ 全选 Ø 查看 Ø 验货                                    |
| 📄 退货管理         | □ 全选 🗹 退货 🔲 查看                                    |
| 📄 租赁退料管理       | □ 全选 □ 查看 □ 创建/编辑 □ 删除退料单                         |
| ■ 待结算          | ✓ 全选 Ø 查看                                         |
| ■ 结算管理         | □ 全选 🗹 查看 🗹 创建/编辑 🗹 支付申请 🔲 退回 🗌 废单                |
| 📄 租赁结算管理       | □ 全选 □ 查看 □ 支付 □ 创建/编辑 □ 退回                       |
| ■ 支付管理         | ☑ 全选 ☑ 查看 ☑ 支付申请                                  |
| ▲ 🕞 付款管理       |                                                   |
| 🖹 支付申请单管理      | □ 全选 🗹 查看 🗹 删除 🗹 打印确认 🗹 导出 🔲 结算单 🔲 产值单            |
| ■ 支付单管理        | 🗌 全选 🗹 查看 🗹 支付现金 🗹 打印确认 🗹 导出 🖉 支付申请退回 📄 产值单 📄 结算单 |
| 4 😋 供应商正向保理申请单 |                                                   |
| 🖹 供应商正向保理申请单详情 | ✓ 全选 ④ 驳回申请 ④ 确认通过 ● 查看                           |
| 供应商结算付款反馈      | ✔ 全选 ✔ 查看 ✔ 确认结算付款反馈                              |
| 🗎 供应商结算付款反馈明细  | ✓ 全选 ④ 查看                                         |

2.配置好权限后,核心企业用户进入集采平台-订单易-付款管理菜单,可看到"供应商正向保理申请单"点 击进入列表界面

| 参云筑网 <sup>yzwcn</sup> 订单 | 与易          | 首页      | 功能导航   | 31<br>🐠 系统消息 | 个人设置   | 简体中文   |               | 局—公司 CSCEC8-1 | 退出 |
|--------------------------|-------------|---------|--------|--------------|--------|--------|---------------|---------------|----|
| 合同列表 订单管理 收货管理           | 里 验货管理 退货管理 | 租赁退料管理  | 待结算    | 结算管理         | 租赁结算管理 | 付款管理   |               |               |    |
| 倄 首页 / 订单易 / 付款管理 / 供約   | 立商正向保理申请单   |         |        |              |        | 支付申请单管 | 會理            |               | C  |
| 查询条件                     |             |         |        |              |        | 供应商正向使 | R理申请单<br>寸款反馈 |               |    |
|                          |             |         |        |              |        | 供应商结算的 | 寸款反馈明细        |               |    |
| 融资单号:                    |             | 结算单位: 中 | 建八局一公司 |              | •      | 金融机构:  | 全部            |               | •  |
| 状态:全部                    | ▼           | 供应商名称:  |        |              |        |        |               |               |    |
|                          |             |         |        |              |        |        |               |               |    |
|                          |             | C Q 查询  | C I    | 重置           |        |        |               |               |    |

#### 3.在列表界面中,可以看到供应商的融资申请及状态,找到需确认的数据点击【确认】按钮

| 查询结果          |         |       |             |      |              |           |             |    |
|---------------|---------|-------|-------------|------|--------------|-----------|-------------|----|
| 融资单号          | 结算单位    | 供应商名称 | 支付单位        | 金融机构 | 结算金融(元)      | 申请融资金额(元) | 状态          | 操作 |
| 2018080800003 | 中建八局一公司 | 测试供应二 | 中建八局一公司     | 盛业资本 | 400.00       | 400.00    | 已确认         | 查看 |
| 2018080800002 | 中建八局一公司 | 测试供应二 | 中建八局一公司     | 盛业资本 | 400.00       | 100.00    | 已确认         | 查看 |
| 2018080600001 | 中建八局一公司 | 测试供应二 | 中建八局一公司     | 盛业资本 | 800.00       | 300.00    | 已确认         | 重看 |
| 2018073000002 | 中建八局一公司 | 测试供应二 | 中建八局一公司     | 盛业资本 | 400.00       | 400.00    | 已确认         | 查看 |
| 2018072700008 | 中建八局一公司 | 测试供应二 | 中建八局一公司     | 盛业资本 | 400.00       | 400.00    | 已确认         | 查看 |
| 2018072700007 | 中建八局一公司 | 测试供应二 | 中建八局一公司     | 盛业资本 | 400.00       | 400.00    | 已确认         | 查看 |
| 2018072700006 | 中建八局一公司 | 测试供应二 |             | 盛业资本 | 800.00       | 800.00    | 待核心企业<br>确认 | 确认 |
| 2018072700002 | 中建八局一公司 | 测试供应二 | 中建八局一公司     | 盛业资本 | 1,040,000.00 | 1,000.00  | 已确认         | 查看 |
| 2018072600008 | 中建八局一公司 | 测试供应二 | 中国建筑第八工程局有限 | 盛业资本 | 400.00       | 200.00    | 已确认         | 查看 |

4.确认后,进入详情页,可查看此融资申请的详细信息,核心企业需填写"支付单位"后再进行确认;如对申请有异议,可进行驳回,驳回后

| 合同列表 订单管理 收                                                                                                    | 货管理 驺                                             | 金货管理 退货                                  | 管理 租赁退料                                                                                                    | 管理 待结算                            | I 结算管理 租赁结                                                                                                    | 算管理 付款管理                                                                                               |                                                                                                    |                     |
|----------------------------------------------------------------------------------------------------|---------------------------------------------------|------------------------------------------|----------------------------------------------------------------------------------------------------|-----------------------------------|----------------------------------------------------------------------------------------------------|----------------------------------------------------------------------------------------------------|----------------------------------------------------------------------------------------------------|---------------------|
| 倄 首页 / 订单易 / 付款管理                                                                                                    | / 供应商正向                                           | 问保理申请单 / 供                               | 应商正向保理申请单详                                                                                                    | <b>注</b><br>月                     |                                                                                                    |                                                                                                    |                                                                                                    | ¢                   |
| 基本信息                                                                                                    |                                                   |                                          |                                                                                                    |                                   |                                                                                                    |                                                                                                    |                                                                                                    |                     |
| 申请单号 :                                                                                                    | 20180727                                          | 700006                                   |                                                                                                    |                                   | 申请单名称:                                                                                                    | cxjtest0727001                                                                                         |                                                                                                    |                     |
| *支付单位:                                                                                                    | 请选择-                                              | -                                        |                                                                                                    | •                                 | 结算单位:                                                                                                    | 中建八局—公司                                                                                                |                                                                                                    |                     |
| 申请单位:                                                                                                    | 测试供应二                                             | =                                        |                                                                                                    |                                   | 日期:                                                                                                    | 2018-07-27                                                                                             |                                                                                                    |                     |
| 融资产品:                                                                                                    | 盛易通                                               |                                          |                                                                                                    |                                   | 金融机构:                                                                                                    | 盛业资本                                                                                                   |                                                                                                    |                     |
| 申请融资金额(元):                                                                                                    | 800.00                                            |                                          |                                                                                                    |                                   | 发票总金额(元):                                                                                                    | 800.00                                                                                                 |                                                                                                    |                     |
| 账款日期:                                                                                                    | 2018-07-2                                         | 27                                       | 2018-12-26                                                                                                    |                                   |                                                                                                    |                                                                                                    |                                                                                                    |                     |
| 结算单                                                                                                    |                                                   |                                          |                                                                                                    |                                   |                                                                                                    |                                                                                                    |                                                                                                    |                     |
| 结算单号     合同線       cscec-js-20170424     cscec-<br>00066                                                                                                    | 号<br>ht-20170315                                  | 合同名称<br>演示招标3-15                         | 采购商名称 中建八局一公司                                                                                                    | 供应商名称<br>sup100                   | 合同金額(元) 約                                                                                                    | 指算金額(元) 申请<br>(元<br>00.00 400.                                                                         | 融资金额 结算单状;<br>; )                                                                                                    | 态                   |
| 结算单         合同線           结算单号         合同線           cscec-js-20170424         cscec-<br>00001           cscec-js-20170424         cscec-<br>00001                                                                                                    | 号<br>ht-20170315<br>ht-20170315                   | 合同名称<br>演示招标3-15<br>演示招标3-15             | 采购商名称<br>中建八局一公司<br>中建八局一公司                                                                                                    | 供应商名称<br>sup100<br>sup100         | 合同金额(元)                                                                                                    | <b>古算金額(元)</b> 申请<br>(元<br>00.00 400.<br>00.00 400.                                                    | 融資金額<br>(注)<br>(1)<br>(2)<br>(2)<br>(2)<br>(2)<br>(2)<br>(2)<br>(2)<br>(2)<br>(2)<br>(2                                                                                                    | 5<br>tip<br>tip     |
| 结算单号       合同級          な算单号       合同級         cscec-js-20170424       cscec-         cooo67       cscec-         000067       00001         发票信息       发票缺数: 13% 发票总金额:         房号 发票编码       发票编码                                                                                                    | 号<br>ht-20170315<br>ht-20170315<br><i>800.00元</i> | 合同名称<br>演示招标3-15<br>演示招标3-15             | 采购商名称     中違八局一公司     中違八局一公司     中違八局一公司     中違八局一公司     祝客     祝客     祝客     祝客     祝客     祝客     祝客     祝客     祝客     祝客     祝客     祝客     祝客     祝客     祝客     祝客     祝客     祝客     祝客     祝客     祝客     祝客     祝客     祝客     祝客     祝客     祝客     祝客     祝客     祝客     祝客     祝客     祝客     祝客     祝客     祝客     北     北     代表     北     代表     北     代表     北     代表     北     代表     北     代表     北     代表     代表   | 供应商各称<br>sup100<br>sup100         | 合同金額(元)     第       10,000,000.00     4       10,000,000.00     4       大要素                                                                    | <ul> <li>請算金額(元) 申请</li> <li>(元</li> <li>00.00 400.</li> <li>00.00 400.</li> <li>00.00 400.</li> </ul> | <ul> <li>融資金額</li> <li>3.3</li> <li>3.3</li> <li>3.4</li> <li>4.5</li> <li>4.5</li> <li>4.5</li> <li>5.3</li> <li>5.3</li> <li>5.4</li> <li>5.4<td>55<br/>12期<br/>12期</td></li></ul> | 55<br>12期<br>12期    |
| 法算单号       合同級         ccccc.js-20170424       ccccc-js-20170424         ccccc.js-20170424       ccccc-js-20170424         Ccccc.js-20170424       ccccc-js-20170424         Cccccc.js-20170424       ccccc-js-20170424         Cccccc.js-20170424       ccccc-js-20170424         Cccccc.js-20170424       ccccc-js-20170424         Cccccc.js-20170424       csccc-js-20170424         Ccccccccccccccccccccccccccccccccccccc | 号<br>ht-20170315<br>ht-20170315<br>800.00元        | 合同名称<br>満示招标3-15<br>満示招标3-15             | 采购商名称<br>中違八局一公司<br>中違八局一公司                                                                                                    | 供应商名称<br>sup100<br>sup100         | 合同金額(元) 第<br>10,000,000.00 4<br>10,000,000.00 4<br>2<br>5<br>5<br>5<br>5<br>5<br>5<br>5<br>5<br>5<br>5<br>5<br>5<br>5<br>5<br>5<br>5<br>5<br>5 | 右調金額(元) 申请<br>(元<br>00.00 400.<br>00.00 400.                                                           | 融資金額 法算单状:<br>) の 一部<br>00 一部<br>100 一部<br>100 一部<br>100 一部<br>100 100 100 100 100 100 100 100 100 100                                                                                                    | 5<br>19             |
| 法算单       合同編         (1) (2) (2) (2) (2) (2) (2) (2) (2) (2) (2                                                                                                    | 号<br>ht-20170315<br>800.00元                       | 合同名称<br>演示招示3-15<br>演示招示3-15<br>23232332 | 采熟商名称     ・     ・     ・     ・     ・     ・     ・     ・     ・     ・     ・     ・     ・     ・     ・     ・     ・     ・     ・     ・     ・     ・     ・     ・     ・     ・     ・     ・     ・     ・     ・     ・     ・     ・     ・     ・     ・     ・     ・     ・     ・     ・     ・     ・     ・     ・     ・     ・     ・     ・     ・     ・     ・     ・     ・     ・     ・     ・     ・     ・     ・     ・     ・     ・     ・     ・     ・     ・     ・     ・     ・     ・     ・     ・     ・     ・     ・     ・     ・     ・     ・     ・     ・     ・     ・     ・     ・     ・     ・     ・     ・     ・     ・     ・     ・     ・     ・     ・     ・     ・     ・     ・     ・     ・     ・     ・     ・     ・     ・     ・     ・     ・     ・     ・     ・     ・     ・     ・     ・     ・     ・     ・     ・     ・     ・     ・     ・     ・     ・     ・     ・     ・     ・     ・     ・     ・     ・     ・     ・     ・     ・     ・     ・     ・     ・     ・     ・     ・     ・     ・     ・     ・     ・     ・     ・     ・     ・     ・     ・     ・     ・     ・     ・     ・     ・     ・     ・     ・     ・     ・     ・     ・     ・     ・     ・     ・     ・     ・     ・     ・     ・     ・     ・     ・     ・     ・     ・     ・     ・     ・     ・     ・     ・     ・     ・     ・     ・     ・     ・      ・     ・     ・     ・     ・     ・     ・     ・     ・     ・     ・     ・     ・     ・     ・     ・     ・     ・     ・     ・     ・     ・     ・     ・     ・     ・     ・     ・     ・     ・     ・     ・     ・     ・     ・     ・     ・     ・     ・     ・     ・     ・     ・     ・     ・     ・     ・     ・     ・     ・      ・     ・     ・     ・     ・     ・     ・     ・     ・     ・     ・     ・     ・     ・     ・     ・     ・     ・     ・     ・     ・     ・     ・     ・     ・     ・     ・     ・     ・     ・     ・     ・     ・     ・     ・     ・     ・     ・     ・     ・     ・     ・     ・     ・     ・     ・     ・     ・     ・     ・     ・     ・     ・     ・     ・     ・     ・     ・     ・     ・     ・     ・     ・     ・     ・     ・     ・     ・     ・     ・     ・     ・     ・     ・     ・     ・     ・     ・     ・     ・     ・     ・     ・     ・     ・     ・     ・     ・     ・ | 供应商名称<br>sup100<br>sup100<br>c(%) | 合同金額(元) 第<br>10,000,000.00 4<br>10,000,000.00 4 日のののののののののののののののののののののののののののののののののののの                                                          | 4 <b>頃</b> 金額(元) 申请<br>(元<br>00.00 400.<br>00.00 400.<br>の.00 400.                                     | 融資金額 体積単状<br>00 こね<br>00 こね<br>7葉日期<br>2018-07-                                                                                                    | 5<br>点算<br>注算<br>19 |

5.日后如需查询正向保理相关数据,核心企业可通过集采平台-订单易-付款管理-供应商正向保理申请单, 或者登陆云筑金服平台,通过正向保理界面进行查看。